## <u> คู่มือการ setup e-mail ลงบนมือถือ android</u>

1.เข้า app "Play สโตร์"

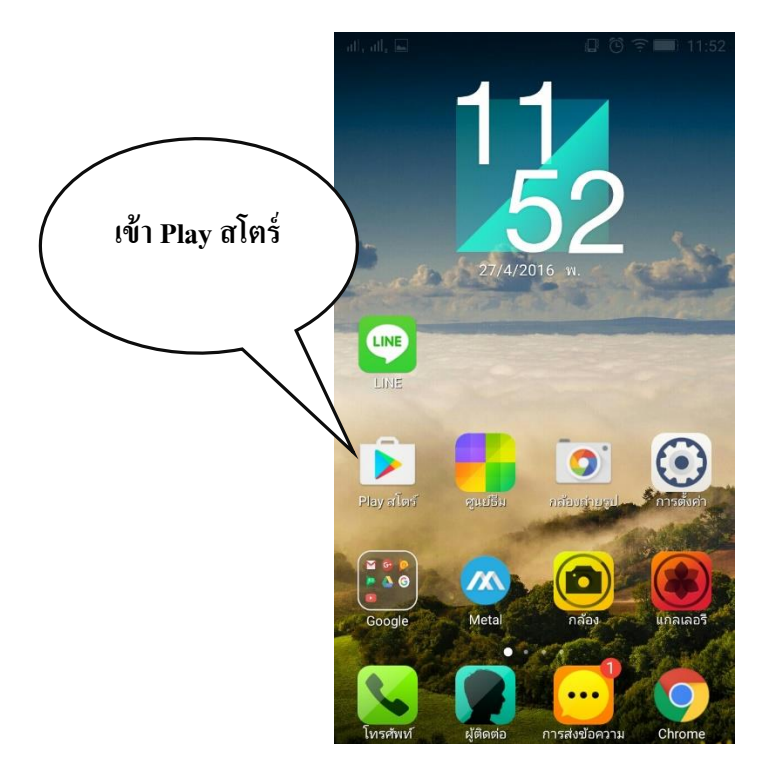

2.โหลด app ชื่อ "กล่องจดหมายอีเมลล์ได้อย่างรวดเร็ว"

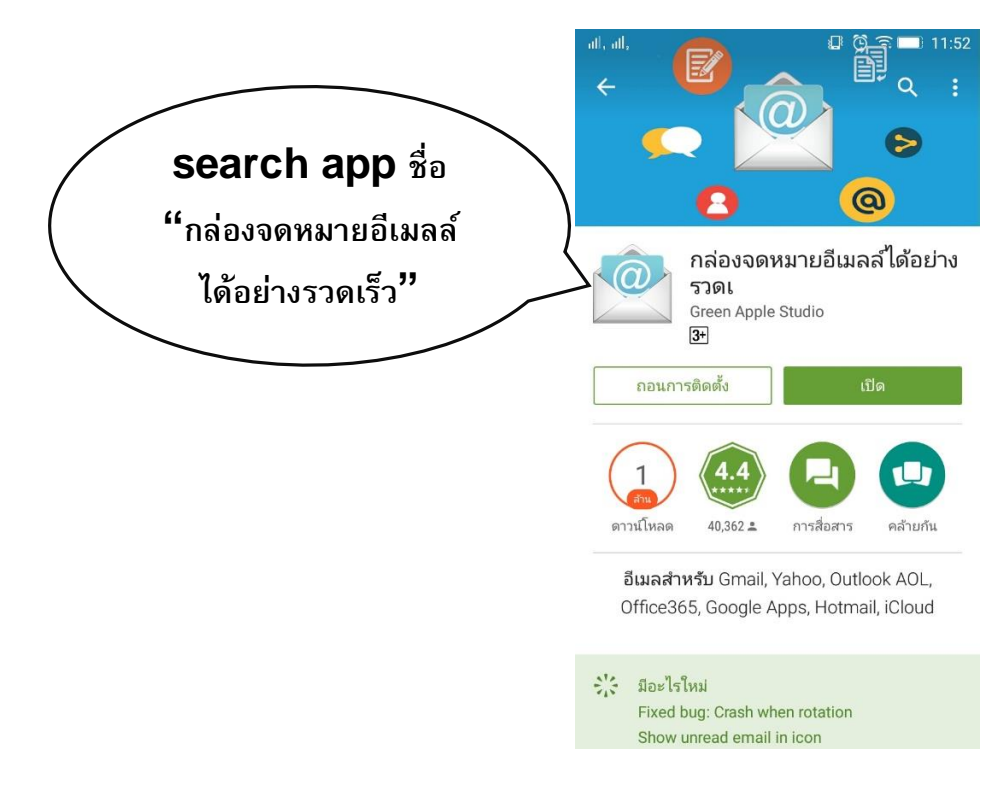

3.ใส่ e-mail และ password ของเราครับ (ถ้าไม่ทราบ password ขอกับทางแผนกไอที่ได้ครับ) และกด

"Next" ตัวอย่างตามภาพครับ

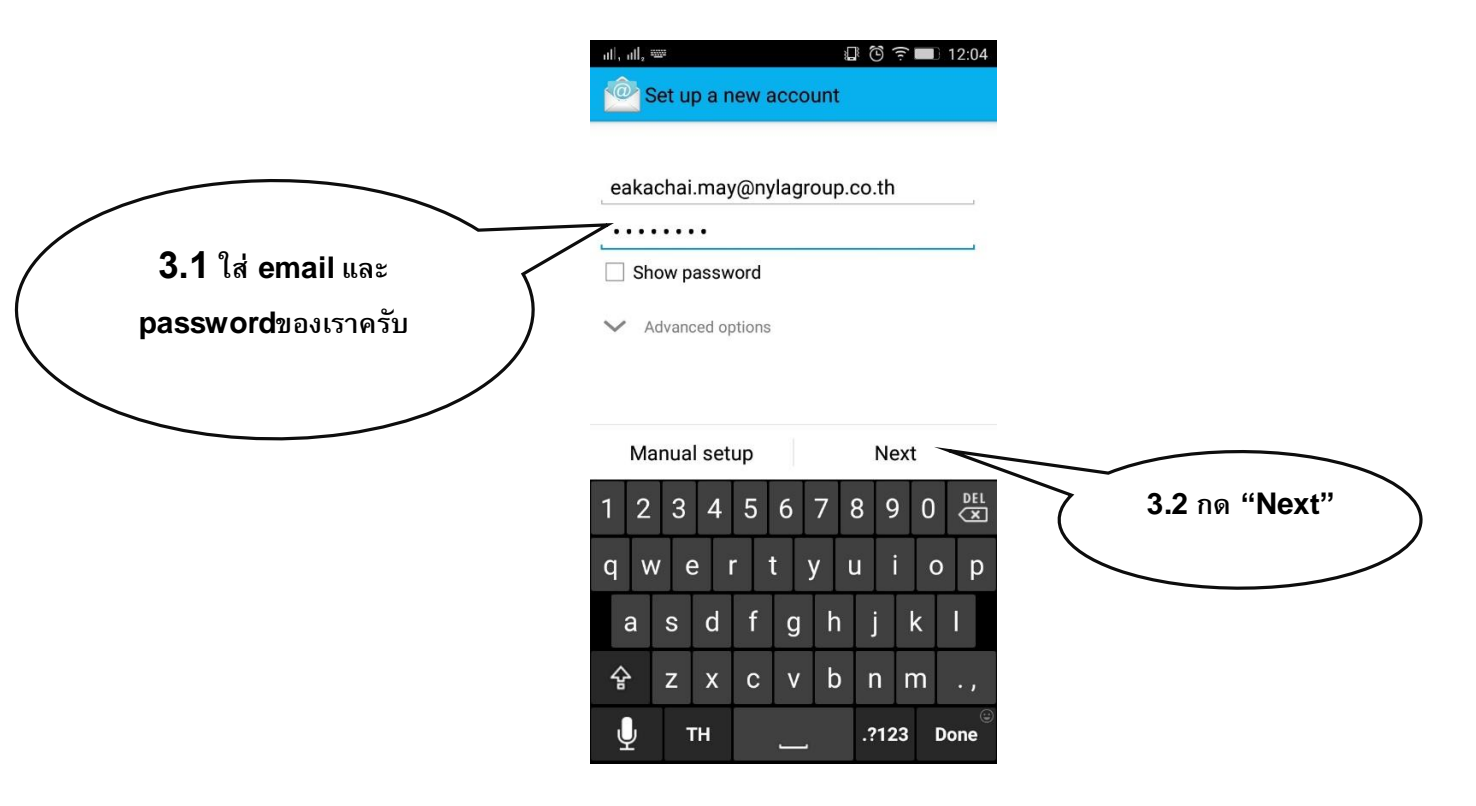

4.เลือกประเภท mail เป็น "POP3" ครับ

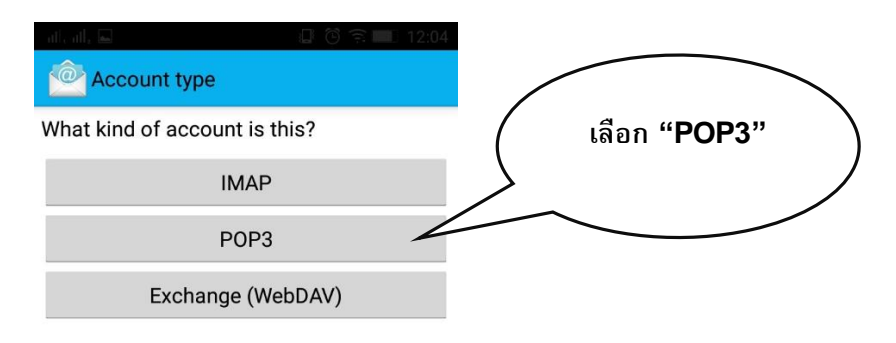

5.ตั้งค่า Incoming server settings หรือ email ฝง่ีขาเข้าตามรูปครับ แล้วกด "Next"

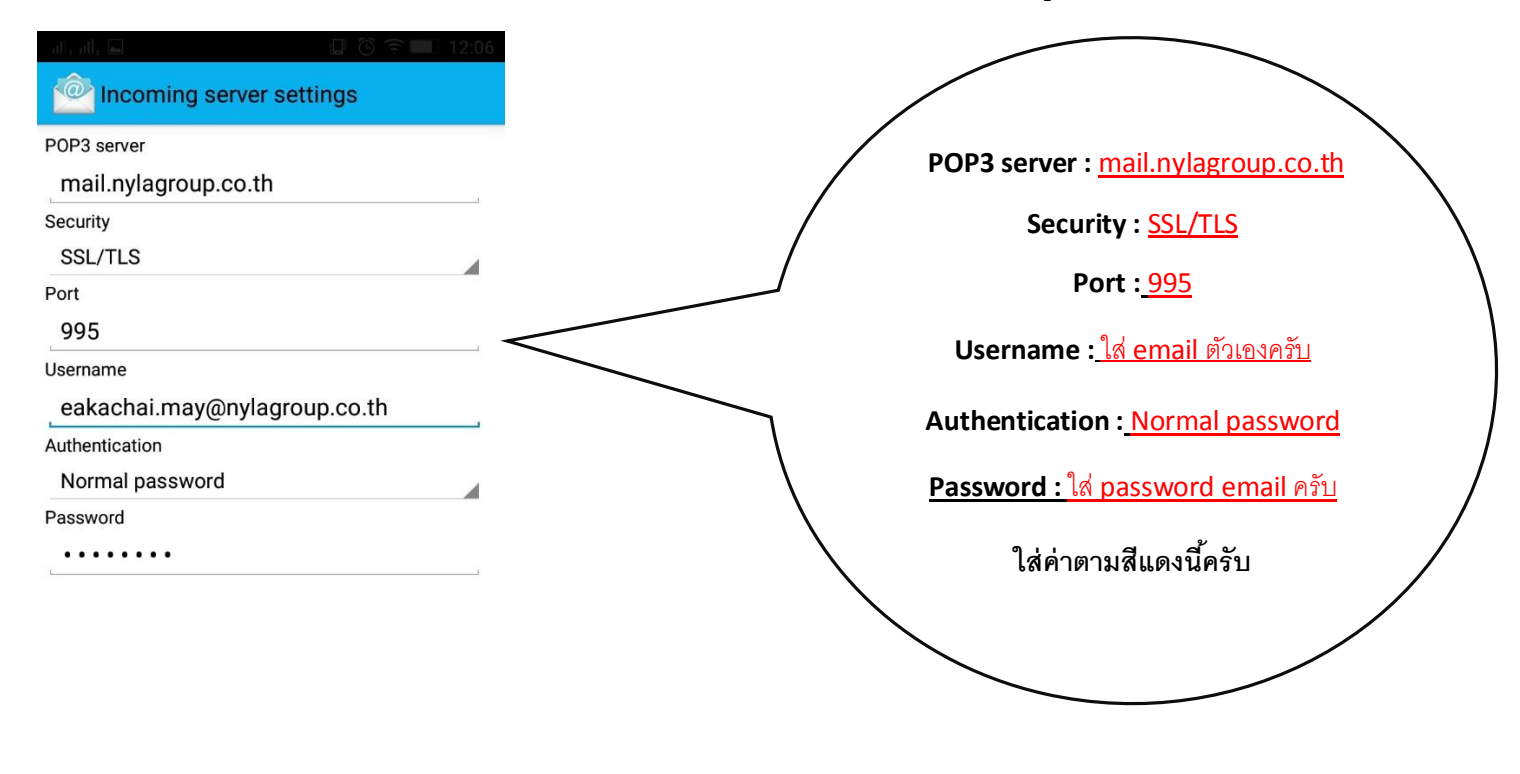

Next

## 6.จะขึ้นหน้า "Unrecognized Certificate"ให้เลือก "Accept Key"

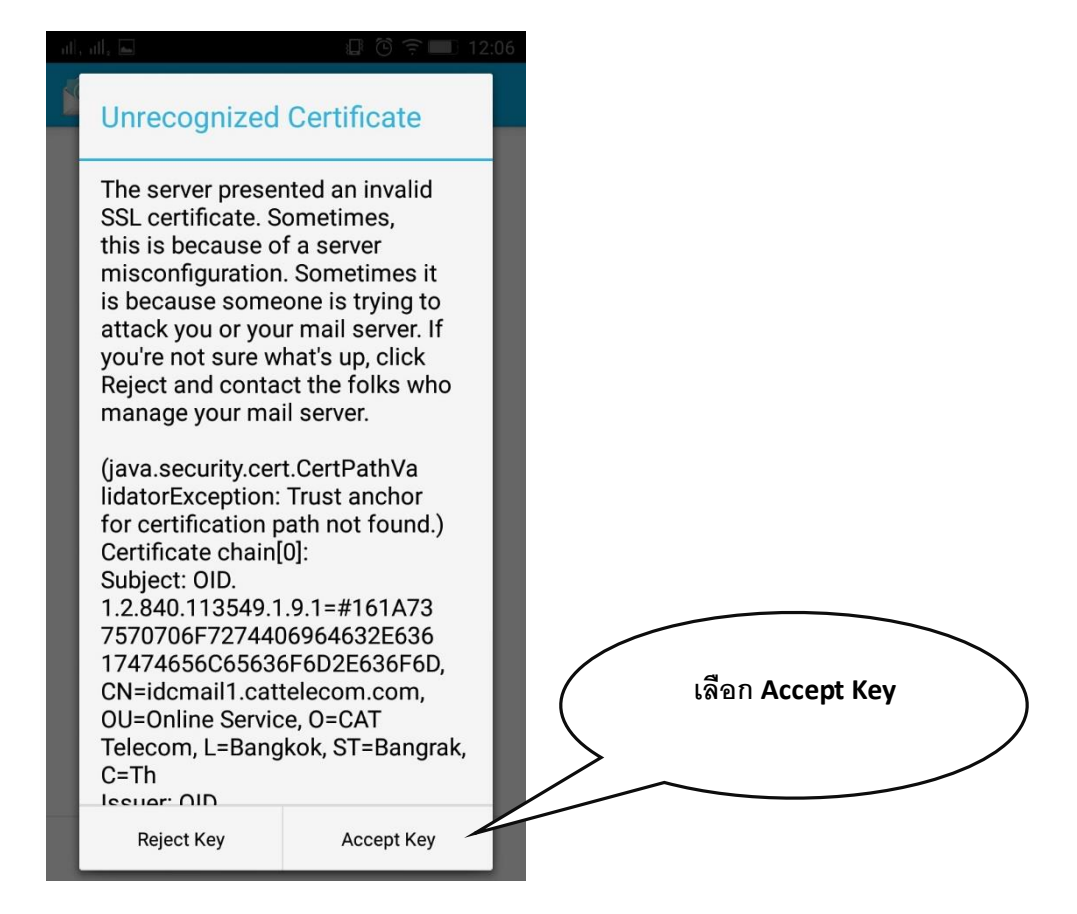

7.ตั้งค่า Outgoing server settings หรือ email ฝง่ีขาส่งตามรูปครับ แล้วกด "Next"

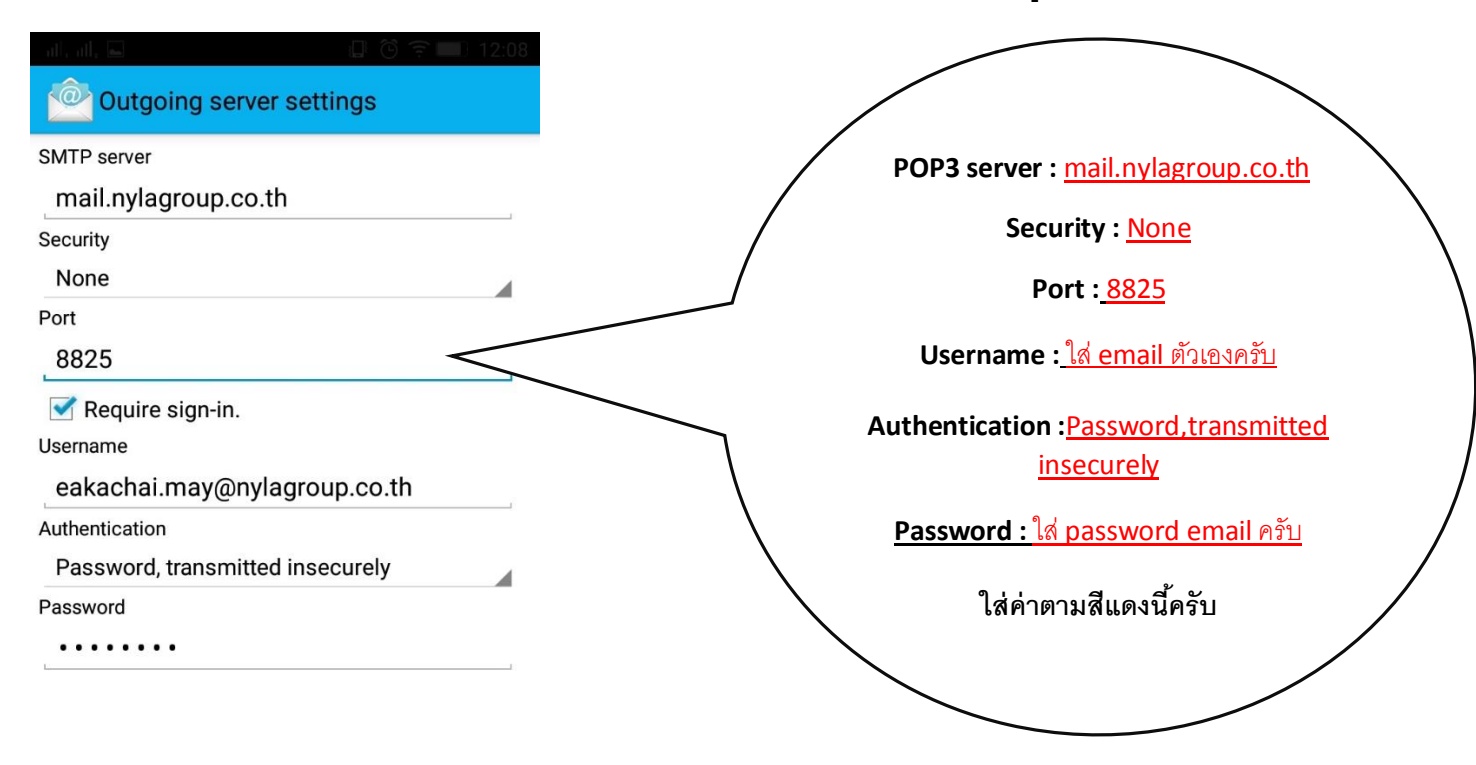

Next

## 8.เลือก "Next" อีกครั้ง

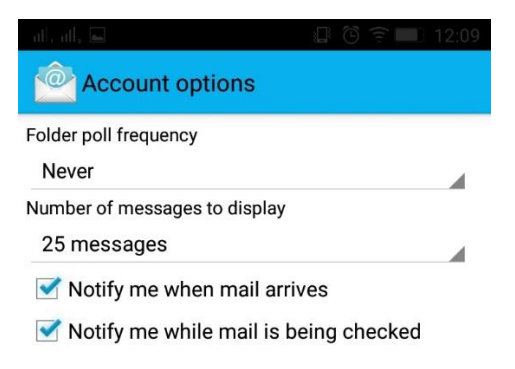

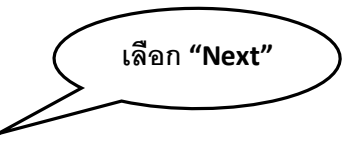

Next

## <u>เป็นอันเรียบร้อยแล้วครับ วิธี setup email ลงบนมือถือ Android</u>